This tutorial will demonstrate how product mixes can be compared through the use of multiple plans

## Select inventory for the first of two plans

| 🤞 🗋 🛃 🔚 📽 🖻                                  |                                                                                                    | untitle                                                          | ed - COMB Navigator®                                                                                                    |                                                                                                    |                      |
|----------------------------------------------|----------------------------------------------------------------------------------------------------|------------------------------------------------------------------|----------------------------------------------------------------------------------------------------|----------------------------------------------------------------------------------------------------|----------------------|
| COMBDataRe                                   | eport Plan Builder Targets                                                                                 | Report Layout Fini                                               | ish Help My Account                                                                                                    | Testing                                                                                                    | * @                  |
| Back Next COMBDat<br>Navigator<br>Navigation | aReport Change Data Source Data Source                                                                     | Copy Rename Stee<br>Plan 3 ons                                   | Share Move Up<br>Share Move Down<br>Plans Move Down<br>MB Winter 2017 (Janu                                                                                                    | dd Cost Inputs  Costing Iary) and Numeris-RTS Fall 2                                                                                                    | 2016                 |
| Flighting                                    | Campaign Lengths                                                                                           |                                                                  |                                                                                                    |                                                                                                    | Plan Type            |
| Elighting                                    | Common # of weeks for all prod                                                                             | ucts 4, 8                                                        | Differen                                                                                                    | t # of weeks for some products                                                                                                    | Multiple Levels      |
| Plan #1                                      |                                                                                                    |                                                                  |                                                                                                    |                                                                                                    |                      |
| Select Inventory                             | Markets  Major Markets  Toronto                                                                            | OOH Companies           Astral           Clear Channel           | Products Columns Digital C                                                                                                    | s (56x37)                                                                                                    |                      |
| View/Edit Summary                            | <ul> <li>Montreal</li> <li>Vancouver</li> <li>Calgary</li> <li>Edmonton</li> </ul>                         | <ul> <li>OUTFRONT</li> <li>Pattison</li> <li>Quebecor</li> </ul> | Digital H Digital S Digital S Digital S Digital S Digital S Digital S Digital S Digital S Digital S                                                                                                    | orizontal Poster<br>eries 10<br>eries 12<br>jecitas 14<br>poetacular                                                                                          |                      |
| 5                                            | British Columbia     Alberta     Alberta     Saskatchewan     Manitoba     Ontario     Quebec     Atlantic | Edit Plan Label<br>Enter Plan Label:<br>HP and SF<br>OK Ca       | Digital S     Digital S     Digital S     Digital T     Digital V     Digital V     Digital V     Digital V     Digital V     Digital V     Digital V     Digital V     Digital V     Digital V     Digital V     Digital V     Digital V     Digital V     Digital V     Digital V     Digital V | treet Ad<br>treet Poster<br>ransit Shelter<br>ertical Spectacular ≡<br>ideo Display<br>tal Backlt Posters<br>tal Posters<br>olumns (134x44)<br>& Spectaculars |                      |
|                                              | All None                                                                                                   | All                                                              | None                                                                                                    | 0<br>4<br>iurniture (68x47)<br>helter (98x69)<br>Backlit<br>Posters                                                                                           |                      |
| View: 🗖 Selected 🛛 Un                        | selected                                                                                                   |                                                                  |                                                                                                    | 3 Selected                                                                                                    | 0 Unselected 3 Total |
|                                              | IGATOR®                                                                                                    |                                                                  |                                                                                                    |                                                                                                    |                      |

To create the first of two plans in a report:

1. Select *Plan Builder* from the ribbon menu.

2. Select inventory (e.g. **Toronto** and **Montreal**, **OUTFRONT**, **Horizontal Posters** and **Street Furniture**)

3. Rename the first plan by selecting the *Rename Plan* button on the ribbon

4. When prompted, enter a new name. e.g. **HP and SF**. Click **OK**. The new name of the plan will be updated on the plan tab.

5. Select the View/Edit Detail tab.

# Define the objectives of the first plan

| 🚸 🗋 🔜 📾 📧 untitled - COMB Navigator®          |                                                                                                    |                                                          |                                                                                                    |                                         |                        |                     |  |  |  |  |
|-----------------------------------------------|----------------------------------------------------------------------------------------------------|----------------------------------------------------------|----------------------------------------------------------------------------------------------------|-----------------------------------------|------------------------|---------------------|--|--|--|--|
| COMBDataR                                     | eport Plan Builder Targets                                                                                                    | Report Layout                                            | Finish Help                                                                                                    | My Account Te                           | esting                 | * 🔞                 |  |  |  |  |
| Back Next COMBDat<br>Navigation<br>Navigation | aReport<br>b Edition<br>Data Source<br>view and edit plans                                                                                                    | Copy Rename De<br>Plan Plan De<br>Opti<br>COMB Winter 20 | A share of the share of the sha | Move Up<br>Move Down<br>and Numeris-RTS | t Inputs               | $\Delta$            |  |  |  |  |
| Flighting                                     | Campaign Lengths                                                                                                    |                                                          |                                                                                                    |                                         |                        | Plan Type           |  |  |  |  |
|                                               | Common # of weeks for all proc                                                                                                    | ucts 4, 8                                                |                                                                                                    | O Different # of w                      | eeks for some products | Multiple Levels     |  |  |  |  |
| HP and SF                                     |                                                                                                    |                                                          |                                                                                                    |                                         |                        |                     |  |  |  |  |
| Select Inventory                              | Product<br>Market CMA : Montreal                                                                                                    | Objective                                                | Level                                                                                                    | Avg Daily Circ 5+                       |                        |                     |  |  |  |  |
| View/Edit Summary                             | Horizontal Posters     Market CMA : Toronto                                                                                                    | Weekly GRPs                                              | 2 100                                                                                                    | 39942                                   |                        |                     |  |  |  |  |
|                                               | Operator : OUTFRONT                                                                                                    | W. U. 675                                                |                                                                                                    | <b>*</b> araaa                          |                        |                     |  |  |  |  |
| View/Edit Detail                              | Street Furniture (68x47                                                                                                    | Weekly GRPs                                              | ✓ 100<br>✓ 100                                                                                                    | 23282                                   |                        |                     |  |  |  |  |
|                                               |                                                                                                    |                                                          |                                                                                                    |                                         |                        |                     |  |  |  |  |
|                                               | Shared Objective / Shared Cost / Shared Cost | nared Weeks                                              |                                                                                                    |                                         |                        |                     |  |  |  |  |
|                                               | Method Level Weekly GRPs 100                                                                                                    | 2<br>Apply                                               | Objective                                                                                                    | ost Field<br>Wk Face Cost 🛛 👻           | Cost Value Apply (     | # of Week<br>Cost 4 |  |  |  |  |
| View: 🗖 Selected 🛛 Un                         | selected                                                                                                    |                                                          |                                                                                                    | 3 Select                                | ed 0 Unselected        | 3 Total             |  |  |  |  |
| <                                             |                                                                                                    |                                                          |                                                                                                    |                                         |                        | >                   |  |  |  |  |
|                                               | IGATOR®                                                                                                    |                                                          |                                                                                                    |                                         |                        |                     |  |  |  |  |

To define a shared objective of 100 Weekly GRPs:

- 1. Set Method to Weekly GRPs
- 2. Set Level to 100
- 3. Select Apply Objective

After a delay of a few seconds, all the inventory will have an objective of 100 Weekly GRPs

## Create the second plan

| 🤞 🗋 📕 🖬 🖬                                    | ×                                                                                                    |                                                                                                    |                                                                                                    |                 |
|----------------------------------------------|----------------------------------------------------------------------------------------------------|----------------------------------------------------------------------------------------------------|----------------------------------------------------------------------------------------------------|-----------------|
| COMBDataR                                    | eport Plan Builder Target                                                                                   | s Report Layout Finish Help                                                                                                    | My Account Testing                                                                                                    | * @             |
| Back Next COMBDat<br>Navigator<br>Navigation | aReport<br>© Edition<br>Data Source                                                                         | Copy<br>Plan<br>Plan<br>Copy<br>Copy<br>Plan<br>Coptions                                                                       | Move Up<br>Move Down<br>Costing                                                                                                    |                 |
| Select inventory                             | , view and edit plans 🛛 📒                                                                                   | COMB Winter 2017 (January)                                                                                                    | and Numeris-RTS Fall 2016                                                                                                    |                 |
| Flighting                                    | Campaign Lengths                                                                                            |                                                                                                    |                                                                                                    | Plan Type       |
| Flighting                                    | Common # of weeks for all pro                                                                               | oducts 4, 8                                                                                                    | O Different # of weeks for some products                                                                                                    | Multiple Levels |
| HP and SF Plan #2                            |                                                                                                    |                                                                                                    |                                                                                                    |                 |
| Select Inventory                             | Markets                                                                                                    | OOH Companies                                                                                                    | Products                                                                                                    |                 |
| View/Edit Summary                            | Major Markets  Toronto  Montreal  Vancouver  Calgary  Edmonton  Alberta  Alberta  Alberta  Quebec  Atlantic | Astral<br>Clear Channel<br>OUTFRONT<br>Pattison<br>Quebecor<br>Edit Plan Label<br>Enter Plan Label:<br>HP and S14<br>OK Cancel | Columns (56x37) Digital Column Digital Horizontal Poster Digital Series 10 Digital Series 12 Digital Series 14 Digital Street Ad Digital Street Poster Digital Vertical Spectacular Digital Video Display Horizontal Baddit Posters Horizontal Posters Mega Columns (139 Murals & Spectacula Series 14 Street Furniture (68x47) Super Shelter (98x69) Vertical Baddit Vertical Posters |                 |
|                                              |                                                                                                    |                                                                                                    |                                                                                                    |                 |
| View: 🗖 Selected 🛛 Un                        | selected                                                                                                    |                                                                                                    | 4 Selected 0 Unselected                                                                                                    | 4 Total         |
| <                                            |                                                                                                    | Ш                                                                                                    |                                                                                                    | >               |
|                                              | IGATOR®                                                                                                    |                                                                                                    |                                                                                                    |                 |

To create the second of two plans in a report:

1. Select the *Copy Plan* button from the ribbon. Acopy of the first plan will be created and appear as a second tab as **Plan #2.** Alternatively, the *Add Plan* button can be used to start with a blank plan.

2. Edit the inventory by deselecting Street Furniture and selecting Series 14.

3. Rename to the second plan by selecting the **Rename Plan** button on the ribbon.

4. When prompted, enter a new name for the 2nd plan e.g. **HP and S14**. Click **OK**. The new name of the 2nd plan wil be updated on the plan tab.

5. Select the View/Edit Detail tab

# View objectives of the second plan

| 🤞 🗋 👪 🖬 📽 🖻 (                                | untitled - COMB Navigator®                                                                                                    |                 |
|----------------------------------------------|----------------------------------------------------------------------------------------------------|-----------------|
| COMBDataR                                    | eport Plan Builder Targets Report Layout Finish Help My Account Testing                                                                                                    | * 🔞             |
| Back Next COMBDat<br>Navigator<br>Navigation | Image: Sedition       Image: Sedition       Image: Sedition <tdi< td=""><td>5</td></tdi<> | 5               |
| Select inventory                             | r, view and edit plans 🗧 COMB Winter 2017 (January) and Numeris-RTS Fall 2016                                                                                                    |                 |
| Flighting                                    | Campaign Lengths                                                                                                    | Plan Type       |
| Flighting                                    | Common # of weeks for all products 4, 8 O Different # of weeks for some products                                                                                                    | Multiple Levels |
| HP and SF HP and S14                         |                                                                                                    |                 |
|                                              | Product Objective Level Avg Daily Circ 5+                                                                                                    |                 |
| Select Inventory                             | - Market CMA : Montreal                                                                                                    |                 |
| •                                            | Operator : OUTFRONT                                                                                                    |                 |
| View/Edit Summary                            | Forizontal Posters     Weekly GRPs     100     Series 14     Weekly CRPs     100     Series 14     Weekly CRPs     100     Series 14                                                                                                    |                 |
| - View/Edit Summary                          | - Market CMA : Toronto                                                                                                    |                 |
|                                              | Operator : OUTFRONT                                                                                                    |                 |
| View/Edit Detail                             | Horizontal Posters Weekly GRPs V 100 😴 25282                                                                                                    |                 |
|                                              | Series 14 Weekly GRPs 🛛 100 😒 34513                                                                                                    |                 |
|                                              |                                                                                                    |                 |
|                                              |                                                                                                    |                 |
|                                              |                                                                                                    |                 |
|                                              |                                                                                                    |                 |
|                                              |                                                                                                    |                 |
|                                              |                                                                                                    |                 |
|                                              |                                                                                                    |                 |
|                                              |                                                                                                    |                 |
|                                              |                                                                                                    |                 |
|                                              |                                                                                                    |                 |
|                                              |                                                                                                    |                 |
|                                              | Shared Objective / Shared Cost / Shared Weeks                                                                                                    |                 |
|                                              |                                                                                                    |                 |
|                                              | Method Level Cost Field Cost Value                                                                                                    | # of Week       |
|                                              |                                                                                                    | T 2             |
| View: 🗖 Selected 🛛 Un                        | nselected 0 Unselected 0 Unselected                                                                                                    | 4 Total         |
| <                                            | Ш                                                                                                    | >               |
|                                              | /IGATOR®                                                                                                    |                 |

In the Detail View, it can be seen that the new inventory automatically has 100 Weekly GRPs assigned as objectives as well.

### Selecting report columns

| 🍳 🗋 🛃 🔚 📽 🖻 🗹                                                                                                    | untitled - COMB Navigator                                                                                                    | B 📃 🗖 🗙                                                                                                    |
|----------------------------------------------------------------------------------------------------|----------------------------------------------------------------------------------------------------|----------------------------------------------------------------------------------------------------|
| COMBDataReport Plan Builde                                                                                                    | r Targets Report Layout Finish Help M                                                                                                    | Account Testing 🎗 🔞                                                                                                    |
| Image: Complexity of the sector of the sector of the se | Add Cost Inputs<br>Save Save Delete<br>As Costing<br>Coptions Costing<br>Comb Winter 2017 (January)                                                                                                    | and Numeris-RTS Fall 2016                                                                                                    |
| Report Layouts                                                                                                    |                                                                                                    |                                                                                                    |
| Selected Layout Standard (modified)                                                                                                    |                                                                                                    | Report Column Count: 18                                                                                                    |
| Market / Product Data                                                                                                    | Daily / Weekly Report Columns                                                                                                    | Campaign Report Columns                                                                                                    |
| <ul> <li>Market CMA</li> <li>CMA Population</li> <li>Target Population</li> <li>Province</li> <li>OCH Company</li> <li>Product</li> <li>Product Group</li> <li>Average Daily Circ</li> <li>COMBDataReport Face Count</li> <li># of Faces</li> </ul>                                                                                                    | <ul> <li>Daily Target GRPs</li> <li>Daily Market GRPs</li> <li>Weekly Target GRPs</li> <li>Weekly Target Impressions</li> <li>Daily Target Impressions</li> <li>Weekly Target Impressions</li> <li>Weekly Total Impressions</li> <li>Daily Target In-Market Impressions</li> <li>Daily In-Market Impressions</li> <li>Weekly Target In-Market Impressions</li> <li>Weekly In-Market Impressions</li> <li>Weekly In-Market Impressions</li> <li>Weekly In-Market Impressions</li> </ul> | <ul> <li>Reach / Frequency</li> <li>Effective Reach</li> <li>Effective Frequency</li> <li>Target GRPs</li> <li>Market GRPs</li> <li>Target Impressions</li> <li>Total Impressions</li> <li>Target In-Market Impressions</li> <li>In-Market Impressions</li> </ul> |
| Mixed R/F                                                                                                    | Sorting and Grouping                                                                                                    |                                                                                                    |
| Market Grand Total OOH Company Product                                                                                                    | Report Group Order Market CMA / OOH Company / Prod     Market Sorting Market CMA Size     Separate R/F Columns                                                                                                    | uct 🛛                                                                                                    |
|                                                                                                    |                                                                                                    |                                                                                                    |

By default, the selected layout is the *Standard* layout, which is included with **COMBNavigator**®. 1. Select or deselect columns by checking the boxes to the left of column names.

In this example, we have deselected Daily Market GRPs in favour of Weekly Target GRPs

Notes:

- Since this report has multiple crosstabbed campaign lengths, the **# of weeks** column is not available in report layout.

- Columns in the first two lists occur only once in the report. Columns in the third list, Campaign

**Report Columns,** appear once for each campaign length in the report (e.g. twice when 4 and 8 weeks are selected for column lengths).

- *Report Column Count*, found in the upper right, is updated whenever changes are made to the layout

- Single level reports have a default **Report Group Order** of Markets, then OOH Companies, then Products.

| 3  | Sort By    | Market CN | IA Size, C | OOH Company, P | roduct                   |            |       |            |    |      |      |            |            |         |      |       |            |            |
|----|------------|-----------|------------|----------------|--------------------------|------------|-------|------------|----|------|------|------------|------------|---------|------|-------|------------|------------|
| 4  |            |           |            |                |                          |            |       |            |    |      |      |            |            |         |      |       |            |            |
| 5  |            |           |            |                |                          |            |       |            |    |      | 4 ۱  | weeks      |            | 8 weeks |      |       |            |            |
| 6  | Market CMA | CMA Pop   | Tgt Pop    | OOH Company    | Product                  | Average    | # of  | Weekly Tgt |    |      | Tgt  | Target     | Total      |         |      | Tgt   | Target     | Total      |
| 7  |            | (000s)    | (000s)     |                |                          | Daily Circ | Faces | GRPs       | R  | F    | GRPs | Imp (000s) | Imp (000s) | R       | F    | GRPs  | Imp (000s) | Imp (000s) |
| 8  | Toronto    | 5,905.2   | 5,905.2    | OUTFRONT       | Horizontal Posters       | 25,300     | 36    | 99         | 53 | 7.5  | 397  | 25,484     | 25,484     | 61      | 12.9 | 794   | 50,969     | 50,969     |
| 9  | HP and SF  |           |            |                | Street Furniture (68x47) | 23,500     | 39    | 100        | 52 | 7.6  | 400  | 25.671     | 25.671     | 61      | 13.1 | 800   | 51.341     | 51.341     |
| 10 |            |           |            |                | OUTFRONT Mix             | 24,400     | 75    | 199        | 64 | 12.5 | 797  | 51,155     | 51,155     | 71      | 22.4 | 1,594 | 102,310    | 102,310    |
| 11 |            |           |            |                |                          |            |       |            | _  |      |      |            |            |         |      |       |            |            |
| 12 |            |           |            |                | Toronto Mix              | 24,400     | 75    | 199        | 64 | 12.5 | 797  | 51,155     | 51,155     | 71      | 22.4 | 1,594 | 102,310    | 102,310    |
| 13 |            |           |            |                |                          |            |       |            |    |      |      |            |            |         |      |       |            |            |
| 14 | Toronto    | 5,905.2   | 5,905.2    | OUTFRONT       | Horizontal Posters       | 25,300     | 36    | 99         | 53 | 7.5  | 397  | 25,484     | 25,484     | 61      | 12.9 | 794   | 50,969     | 50,969     |
| 15 | HP and S14 |           |            |                | Series 14                | 34,500     | 27    | 102        | 49 | 8.2  | 406  | 26,092     | 26,092     | 58      | 14.1 | 813   | 52,184     | 52,184     |
| 16 |            |           |            |                | OUTFRONT Mix             | 25,700     | 63    | 201        | 62 | 13.0 | 804  | 51,576     | 51,576     | 69      | 23.3 | 1,607 | 103,152    | 103,152    |
| 17 |            |           |            |                |                          |            |       |            |    |      |      |            |            |         |      |       |            |            |
| 18 |            |           |            |                | Toronto Mix              | 25,700     | 63    | 201        | 62 | 13.0 | 804  | 51,576     | 51,576     | 69      | 23.3 | 1,607 | 103,152    | 103,152    |
| 19 |            |           |            |                |                          |            |       |            |    |      |      |            |            |         |      |       |            |            |
| 20 | Montreal   | 3,891.3   | 3,891.3    | OUTFRONT       | Horizontal Posters       | 39,900     | 15    | 99         | 51 | 7.8  | 397  | 16,776     | 16,776     | 59      | 13.4 | 793   | 33,551     | 33,551     |
| 21 | HP and SF  |           |            |                | OUTFRONT Mix             | 39,900     | 15    | 99         | 51 | 7.8  | 397  | 16,776     | 16,776     | 59      | 13.4 | 793   | 33,551     | 33,551     |
| 22 |            |           |            |                |                          |            |       |            |    |      |      |            |            |         |      |       |            |            |
| 23 |            |           |            |                | Montreal Mix             | 39,900     | 15    | 99         | 51 | 7.8  | 397  | 16,776     | 16,776     | 59      | 13.4 | 793   | 33,551     | 33,551     |
| 24 |            |           |            |                |                          |            |       |            |    |      |      |            |            |         |      |       |            |            |
| 25 | Montreal   | 3,891.3   | 3,891.3    | OUTFRONT       | Horizontal Posters       | 39,900     | 15    | 99         | 51 | 7.8  | 397  | 16,776     | 16,776     | 59      | 13.4 | 793   | 33,551     | 33,551     |
| 26 | HP and S14 |           |            |                | Series 14                | 95,200     | 6     | 94         | 49 | 7.7  | 378  | 15,985     | 15,985     | 58      | 13.1 | 756   | 31,970     | 31,970     |
| 27 |            |           |            |                | OUTFRONT Mix             | 42,900     | 21    | 194        | 59 | 13.2 | 775  | 32,761     | 32,761     | 66      | 23.4 | 1,549 | 65,522     | 65,522     |
| 28 |            |           |            |                |                          |            |       |            |    |      |      |            |            |         |      |       |            |            |
| 29 |            |           |            |                | Montreal Mix             | 42,900     | 21    | 194        | 59 | 13.2 | 115  | 32,761     | 32,761     | 66      | 23.4 | 1,549 | 65,522     | 65,522     |
| 30 |            |           |            |                |                          |            |       |            |    |      |      |            |            |         |      |       |            |            |
| 31 |            |           | 0 700 -    |                |                          | 07.005     |       | 150        | 50 | 10.0 | 200  | 07.007     | 07.004     |         | 10.5 | 4 075 | 405.00     | 105.001    |
| 32 |            | 9,796.5   | 9,796.5    |                | HP and SF Total Mix      | 27,000     | 90    | 159        | 58 | 10.9 | 638  | 67,931     | 67,931     | 66      | 19.3 | 1,276 | 135,861    | 135,861    |
| 33 |            |           |            |                |                          |            |       |            |    |      |      |            |            |         |      |       |            |            |
| 34 |            | 9,796.5   | 9,796.5    |                | HP and S14 Total Mix     | 30,600     | 84    | 198        | 61 | 13.1 | 792  | 84,337     | 84,337     | 68      | 23.4 | 1,584 | 168,674    | 168,674    |

### Results: finding redundant mix

Note that since there is only one OOH Company in the report, the market mixes are redudant and can be removed.

To do this, select *Report Layout* again from the ribbon menu.

### Removing a redundant mix

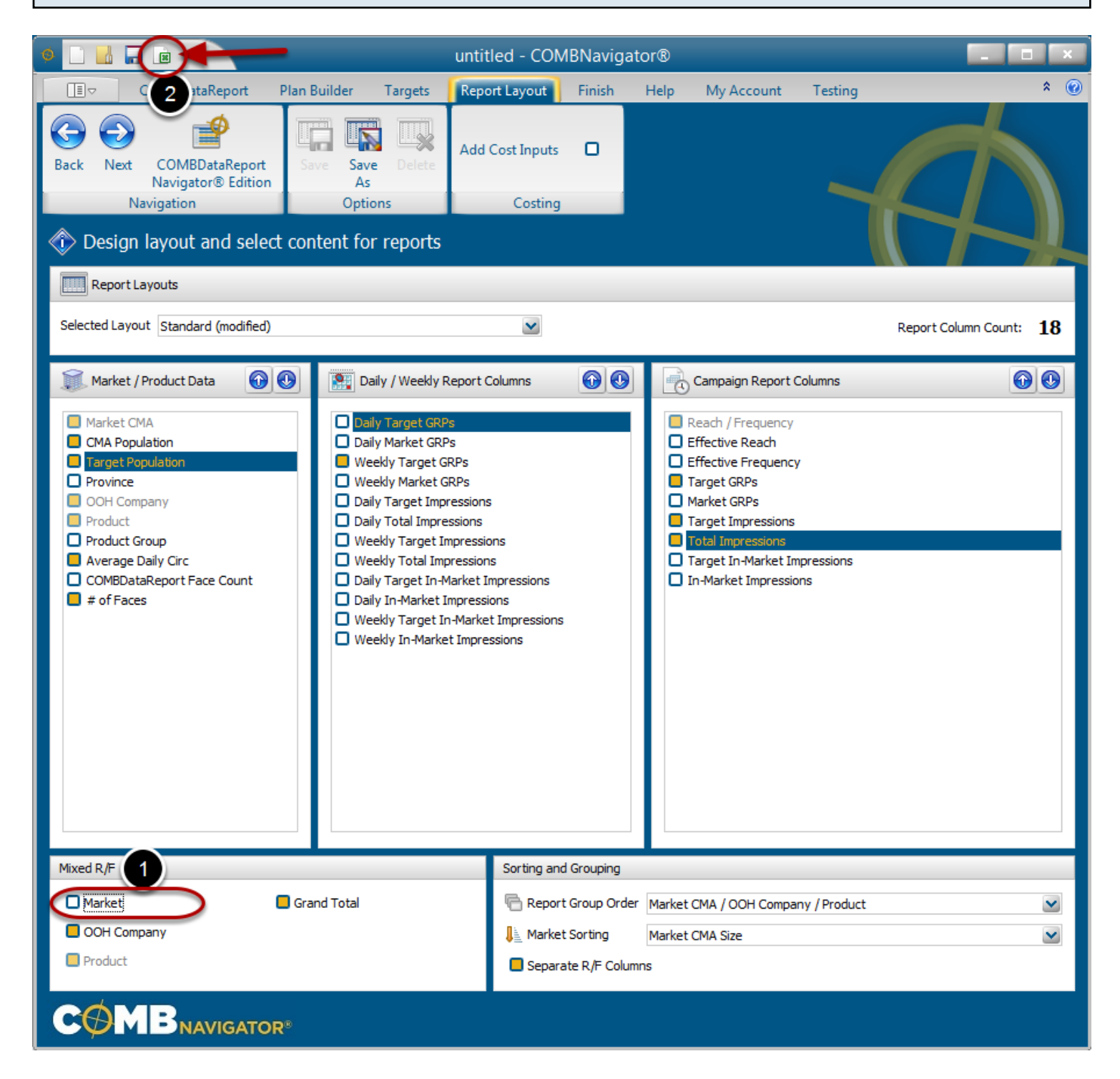

1. Deselect *Market* in the *Mixed R/*F area at the bottom left of *Report Layout*. Retain OOH Company and Grand Total (entire plan) mixes.

2. Run the report again using the **Results** button in the Quick Access Toolbar at the top left of the **COMBNavigator**® window.

Note that Product Mix is greyed out because it does not appear when the **Report Group Order** is set to **Market CMA / OOH Company / Product** 

| Resul      | Results: comparing products between plans |         |             |                          |            |       |            |    |           |            |            |            |    |       |       |            |            |
|------------|-------------------------------------------|---------|-------------|--------------------------|------------|-------|------------|----|-----------|------------|------------|------------|----|-------|-------|------------|------------|
|            |                                           | 1       |             |                          | 1          |       |            |    |           |            |            |            |    |       |       |            |            |
|            |                                           |         |             |                          |            |       |            |    | $\subset$ | <u>4</u> v | veeks      |            |    |       | 8 ۱   | weeks      |            |
| Market CMA | CMA Pop                                   | Tgt Pop | OOH Company | Product                  | Average    | # of  | Weekly Tgt | _  |           | Tgt        | Target     | Total      | _  | _     | Tgt   | Target     | Total      |
|            | (000s)                                    | (000s)  |             |                          | Daily Circ | Faces | GRPs       | R  | F         | GRPs       | Imp (000s) | Imp (000s) | R  | F     | GRPs  | Imp (000s) | Imp (000s) |
| Toronto    | 5,905.2                                   | 5,905.2 | OUTFRONT    | Horizontal Posters       | 25,300     | 36    | 99         | 53 | 7.5       | 397        | 25,484     | 25,484     | 61 | 12.9  | 794   | 50,969     | 50,969     |
| HP and SF  |                                           |         |             | Street Furniture (68x47) | 23,500     | 39    | 100        | 52 | 7.6       | 400        | 25,671     | 25,671     | 61 | 13.1  | 800   | 51,341     | 51,341     |
|            |                                           |         |             | OUTFRONT Mix             | 24,400     | 75    | 199        | 64 | 12.5      | 797        | 51,155     | 51,155     | 71 | 22.4  | 1,594 | 102,310    | 102,310    |
|            |                                           |         |             |                          |            |       |            |    |           |            |            |            | )  |       |       |            |            |
| Toronto    | 5,905.2                                   | 5,905.2 | OUTFRONT    | Horizontal Posters       | 25.300     | 36    | 99         | 53 | 7.5       | 397        | 25,484     | 25,484     | 61 | 12.9  | 794   | 50,969     | 50,969     |
| HP and S14 |                                           |         |             | Series 14                | 34,500     | 27    | 102        | 49 | 8.2       | 406        | 26,092     | 26,092     | 58 | 14.1  | 813   | 52,184     | 52,184     |
|            |                                           |         |             | OUTFRONT Mix             | 25,700     | 63    | 201        | 62 | 13.0      | 804        | 51,576     | 51,576     | 69 | 23.3  | 1,607 | 103,152    | 103,152    |
|            |                                           |         |             |                          |            |       |            |    |           |            |            |            | 0  |       |       |            |            |
| Montreal   | 3,891.3                                   | 3,891.3 | OUTFRONT    | Horizontal Posters       | 39,900     | 15    | 99         | 51 | 7.8       | 397        | 16,776     | 16,776     | 59 | 13.4  | 793   | 33,551     | 33,551     |
| HP and SF  |                                           |         |             | OUTFRONT Mix             | 39,900     | 15    | 99         | 51 | 7.8       | 397        | 16,776     | 16,776     | 59 | D13.4 | 793   | 33,551     | 33,551     |
|            |                                           |         |             |                          |            |       |            |    |           |            |            |            |    |       |       |            |            |
| Montreal   | 3,891.3                                   | 3,891.3 | OUTFRONT    | Horizontal Posters       | 39.900     | 15    | 99         | 51 | 7.8       | 397        | 16,776     | 16,776     | 59 | 13.4  | 793   | 33,551     | 33,551     |
| HP and S14 |                                           |         |             | Series 14                | 95,200     | 6     | 94         | 49 | 7.7       | 378        | 15,985     | 15,985     | 58 | 13.1  | 756   | 31,970     | 31,970     |
|            |                                           |         |             | OUTFRONT Mix             | 42,900     | 21    | 194        | 59 | 13.2      | 775        | 32,761     | 32,761     | 66 | 23.4  | 1,549 | 65,522     | 65,522     |
|            |                                           |         |             |                          |            |       |            |    |           |            |            |            |    |       |       |            |            |
|            |                                           |         |             |                          |            |       |            |    |           |            |            |            |    |       |       |            |            |
|            | 9,796.5                                   | 9,796.5 |             | HP and SF Total Mix      | 27,000     | 90    | 159        | 58 | 10.9      | 638        | 67,931     | 67,931     | 66 | 19.3  | 1,276 | 135,861    | 135,861    |
|            |                                           |         |             |                          |            |       |            |    |           |            |            |            |    |       |       |            |            |
|            | 9,796.5                                   | 9,796.5 |             | HP and S14 Total Mix     | 30,600     | 84    | 198        | 61 | 13.1      | 792        | 84,337     | 84,337     | 68 | 23.4  | 1,584 | 168,674    | 168,674    |

Notice that the reach achieved in Toronto is higher with **HP and SF**. However, the reach is higher in Montreal with **HP and S14**. This occurs because of the different in Series 14 average daily circulations in each market - 95,200 vs. 34,500.

The produced report has the same campaign lengths for all products (**4 and 8 weeks**) crosstabbed across the top. The shared objective of **100** Weekly GRPs is found in the *Weekly Mkt GRPs* column.

Note: in the example above, some columns selected in Report Layout are omitted from the image for the purposes of compactness.